## Anleitung zum Download und zur Installation von OW Tax

## Installation mittels Updateassistent

Falls Sie Obwalden Tax 2015 noch auf Ihrem PC installiert haben, können Sie OW Tax am einfachsten mittels starten des Programms OW Tax 2015 installieren. Der Updateassistent hilft Ihnen bei der Installation von OW Tax 2016.

## Manuelle Installation

Download OW Tax 2016 ab <u>www.ow.ch</u>. Bitte wählen Sie die für Sie zutreffende Download-Version. Durch das Klicken auf die rote Schrift starten Sie den Download.

|                                                 | Home 🗖                                                                                                    |  |  |  |
|-------------------------------------------------|----------------------------------------------------------------------------------------------------|--|--|--|
| Elektronische Steuererklärung aktuelle Version  |                                                                                                    |  |  |  |
|                                                 |                                                                                                    |  |  |  |
| Windows Vista, Windows 7, Windows 8, Windows 10 | Win-NP-Download                                                                                                    |  |  |  |
| Mac OS X Version 10.7.3 (Lion) oder höher       | Mac-NP-Download                                                                                                    |  |  |  |
| Linux: Suse, RedHat, Mandrake ab Version 8      | Linux-NP-Download                                                                                                    |  |  |  |
| NP Formulare als PDF                            | LINK                                                                                                    |  |  |  |
| Obwalden Tax 2015 NP (für Steuererklärung 2015) | LINK.                                                                                                    |  |  |  |
| OBWALDEN TAX 2016 für juristische Personen      |                                                                                                    |  |  |  |
| Windows Vista, Windows 7, Windows 8, Windows 10 | Win-JP-Download                                                                                                    |  |  |  |
| Mac OS X Version 10.7.3 (Lion) oder höher       | Mac-JP-Download                                                                                                    |  |  |  |
| Linux: Suse, RedHat, Mandrake ab Version 8      | Linux-JP-Download                                                                                                    |  |  |  |
| JP Formulare als PDF                            | LINK                                                                                                    |  |  |  |
| Obwalden TAX 2015 JP (für Steuererklärung 2015) | LINK                                                                                                    |  |  |  |
|                                                 | Elektronische Steuererklärung a<br>OBWALDEN TAX 2016 für natürliche Personen<br>Windows Vista, Windows 7, Windows 8, Windows 10<br>Mac OS X Version 10.7.3 (Lion) oder höher<br>Linux: Suse, RedHat, Mandrake ab Version 8<br>NP Formulare als PDF<br>Obwalden Tax 2015 NP (für Steuererklärung 2015)<br>OBWALDEN TAX 2016 für juristische Personen<br>Windows Vista, Windows 7, Windows 8, Windows 10<br>Mac OS X Version 10.7.3 (Lion) oder höher<br>Linux: Suse, RedHat, Mandrake ab Version 8<br>JP Formulare als PDF<br>Obwalden TAX 2015 JP (für Steuererklärung 2015) |  |  |  |

Je nach Browser läuft das Herunterladen etwas anders ab. Im Internet-Explorer können Sie die Installation direkt mittels Klick auf Ausführen starten.

| Möchten Sie "ObwaldenTax_2016_16_3_33_Win_de_Java.exe" (83.0 MB) von "mirror3.steuersoftware.ch" | ausführen oder speichern? |           | ×           |
|--------------------------------------------------------------------------------------------------|---------------------------|-----------|-------------|
| 🕐 Dateien dieses Typs könnten Ihren Computer beschädigen.                                        | Ausführen                 | Speichern | ▼ Abbrechen |

Das Herunterladen der Installationsdatei startet automatisch. Es kann einige Zeit dauern, bis das Programm vollständig heruntergeladen ist. (Siehe Anzeige)

| 48% von ObwaldenTax_2015_15_3_17_Win_de_Java.exe heruntergeladen | 1 Min. 6 Sek. verbleibend | <u>A</u> bbrechen | Dow <u>n</u> loads anzeigen | × |
|------------------------------------------------------------------|---------------------------|-------------------|-----------------------------|---|
|                                                                  |                           |                   |                             | _ |

## Programm OW Tax 2016

Gratulation, Sie haben OW Tax erfolgreich installiert und können Ihre Steuerdaten nun erfassen.

Gerne weisen wir Sie darauf hin, dass Sie die Möglichkeit haben, Ihre Steuerdaten aus dem Vorjahr zu importieren. Falls Sie dies wünschen, tätigen Sie diesen Schritt bitte als ersten und klicken Sie auf "Vorjahresdaten importieren".

Falls Sie Ihre Vorjahresdaten nicht übernehmen möchten, klicken Sie auf "<u>Neue Steuererklärung</u>", um Ihre Steuerdaten zu erfassen.

٦

|                                               | Obwalden                                  |         |     | Steuererklärung 2016<br>natürliche Personen |                     |  |
|-----------------------------------------------|-------------------------------------------|---------|-----|---------------------------------------------|---------------------|--|
|                                               | <mark>leue Steuererklärung</mark><br>Name | Vorname | PLZ | Wohnort                                     | Steuererklärungstyp |  |
| Kopie erstellen Leere Kopie erstellen Löschen |                                           |         |     |                                             |                     |  |
|                                               | Web Support                               |         |     | Eernwartung                                 |                     |  |

Dies ist Ihre Ansicht nachdem Sie die Vorjahresdaten importiert haben oder eine neue Steuererklärung angelegt habe. Durch Doppelklick können Sie die gewünschte Steuererklärung öffnen und bearbeiten.

| Neue Steuererklärung |                                                             |         |     |         |                          |  |
|----------------------|-------------------------------------------------------------|---------|-----|---------|--------------------------|--|
| N                    | N Name                                                      | Vorname | PLZ | Wohnort | Steuererklärungstyp      |  |
| 1                    | Muster                                                      | Max     |     |         | Natürliche Personen      |  |
|                      |                                                             |         |     |         |                          |  |
| Ko                   | Kopie erstellen     Löschen     Teuererklärung öffr         |         |     |         | 🛅 Steuererklärung öffnen |  |
| 1                    | 🏦 Steuererklärung exportieren 土 Steuererklärung importieren |         |     |         |                          |  |

Vielen Dank, dass Sie OW Tax benützen.

Freundliche Grüsse

Steuerverwaltung Obwalden